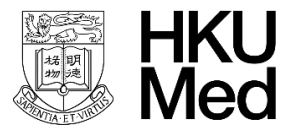

### Imaging and Flow Cytometry Core **Bioresearch Support Core**

Ver 1.0 Jun 2025

# <u>Accessing DTS with Updated Credentials on macOS</u>

## **User Standard Operation Protocol**

#### Purpose

This SOP is for HKU users who have changed roles (e.g., from student to staff or vice versa) and need to access the Data Transfer Server (DTS) (smb://ifcs.cpos.hku.hk/) using a new account.

#### Step 1: Ensure You Are on the Correct Network

To access DTS, you must be connected to the HKU internal network.

- Connect to: HKU
- X Do NOT use: WiFi.HK via HKU, eduroam, or other public networks

#### **Step 2: Apply for a New DTS Account**

If you haven't already, register for a new DTS account using the official form:

Create DTS Account (http://ifcs.cpos.hku.hk/share-drive/create user.php)

#### **Step 3: Disconnect Existing Server Connection**

- 1. Open Finder.
- 2. In the sidebar under Locations, find the connected server (ifcs.cpos.hku.hk).
- 3. Click the Eject icon to disconnect.

#### **Step 4: Remove Old Credentials from Keychain**

- 1. Open Keychain Access:
  - Navigate to Applications > Utilities > Keychain Access.

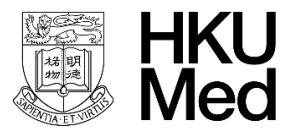

LKS Faculty of Medicine Centre for PanorOmic Sciences Med 香港大學泛組學科研中心

## Imaging and Flow Cytometry Core **Bioresearch Support Core**

Ver 1.0 Jun 2025

2. Search for:

ifcs.cpos.hku.hk

- 3. Locate the saved credential entry.
- 4. Right-click and select **Delete**.
- 5. Confirm deletion.

#### **Step 5: Connect to DTS with New Credentials**

- 1. Open Finder.
- 2. Click **Go > Connect to Server...** or press Command + K.
- 3. Enter:

smb://ifcs.cpos.hku.hk

- 4. Click Connect.
- 5. When prompted, enter your new DTS username and password.
- 6. Click Connect again.

Vou should now be connected using your updated DTS account.

#### **Troubleshooting Tips**

- If you're not prompted for credentials, ensure:
  - The old server connection is fully disconnected. •
  - The Keychain entry is removed. •
  - You're connected to the **HKU** network. •
- Restart your Mac if issues persist.